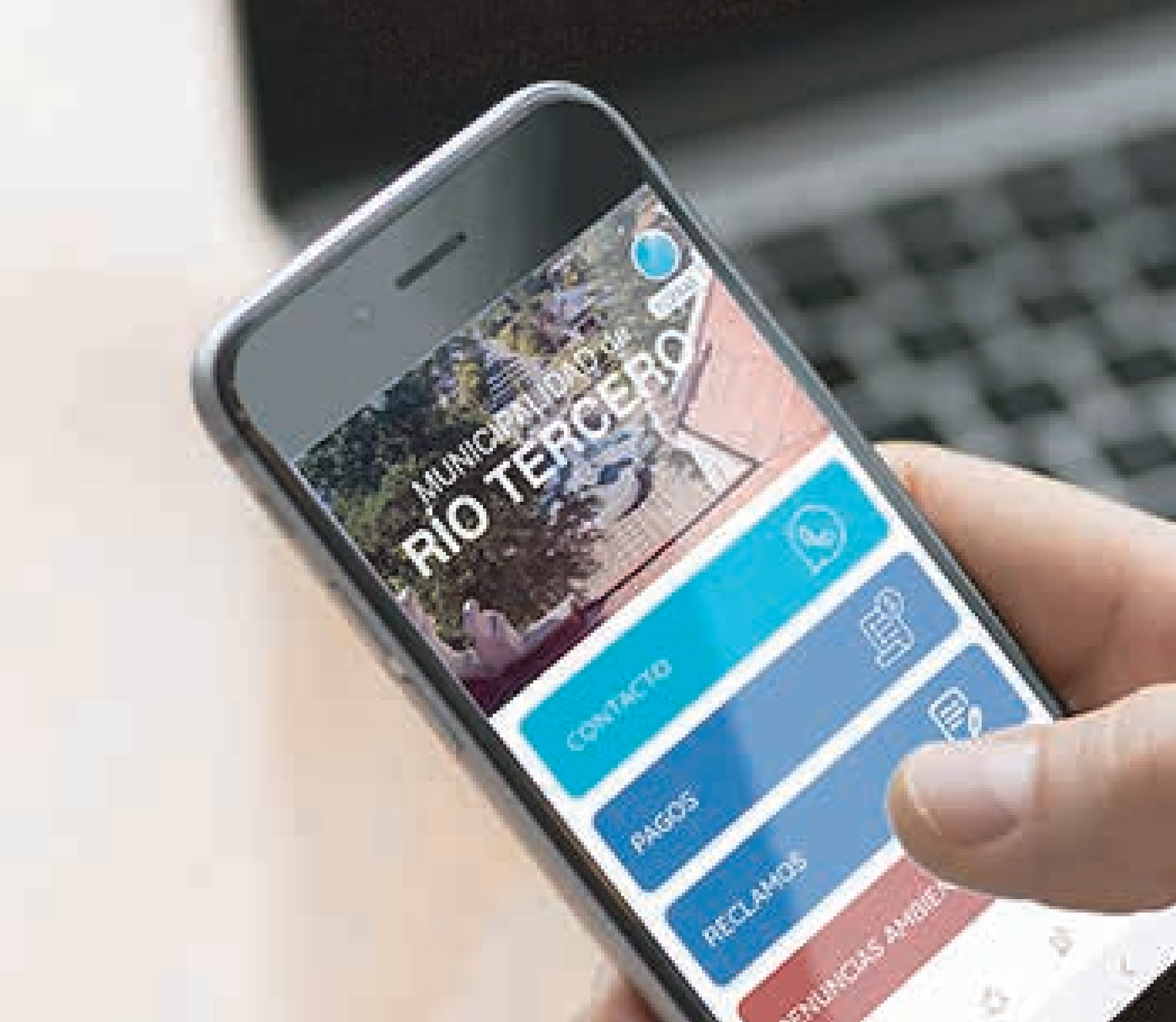

## Tutorial CiudApp Río Tercero

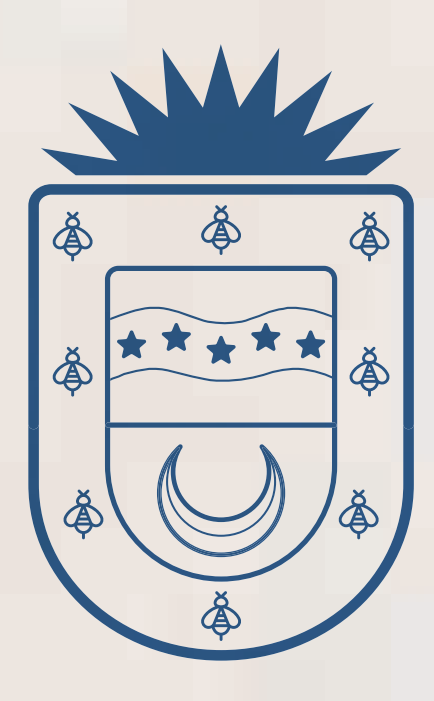

### MUNICIPALIDAD de RÍO TERCERO

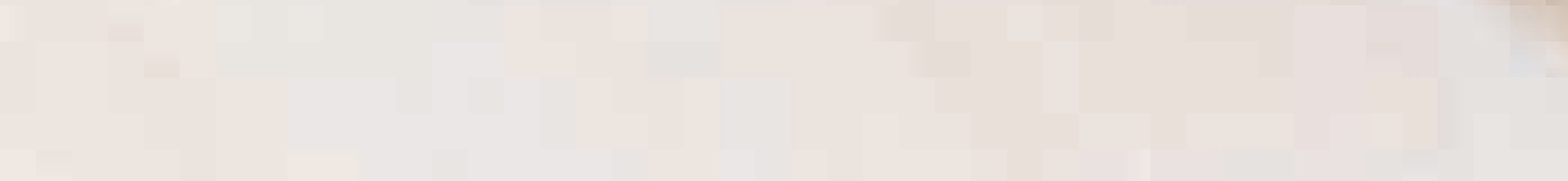

# RÍO TERCERO

Esta es la pantalla principal de la Aplicación.

Tocar arriba a la derecha en el logo que dice **"INGRESAR"** 

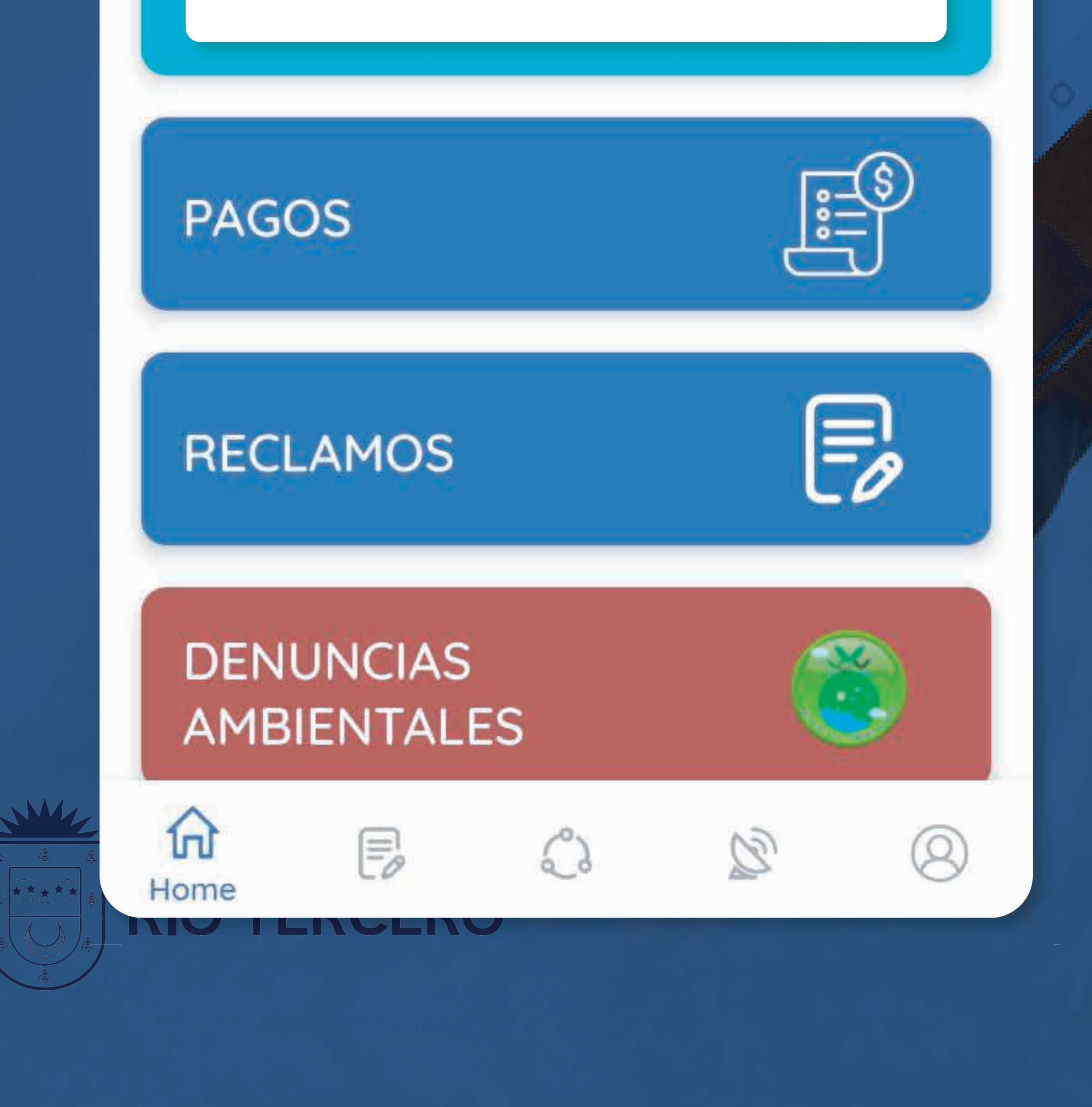

#### NOTIFICACIONES

¢

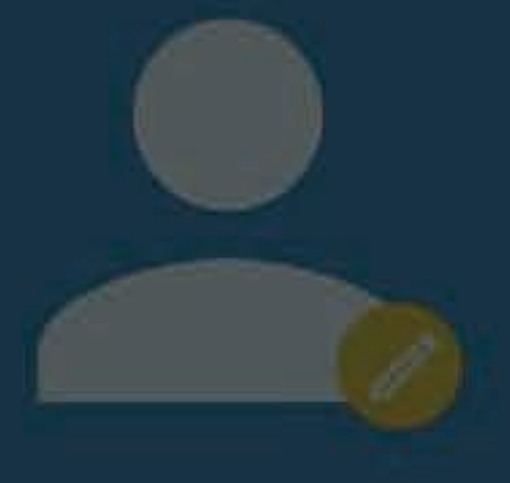

Editar perfil

PERFIL

#### Luego, tocar donde dice INGRESAR / CREAR CUENTA

Acerca de

Para acceder a esta sección debes tener una cuenta o crearte una.

INGRESAR / CREAR CUENTA

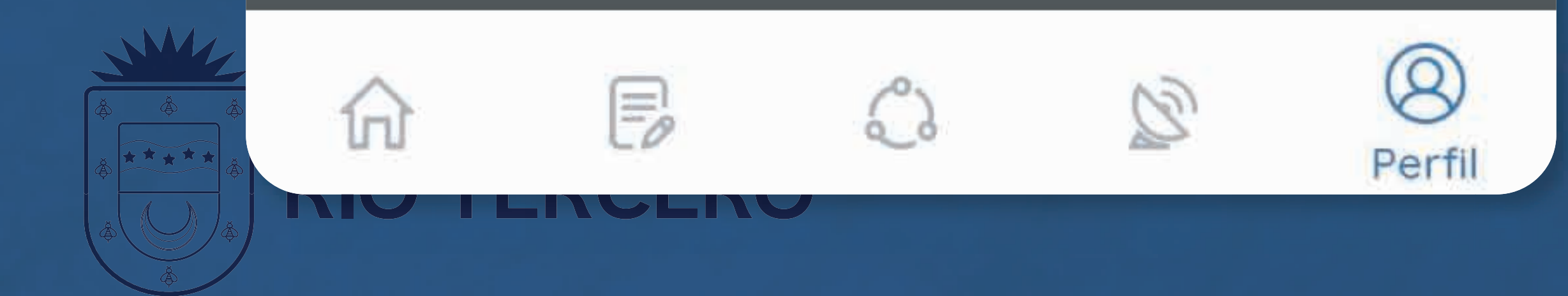

## ¡Hola!

Si no tienes cuenta vamos a generar una en "CREAR CUENTA".

En caso de que ya tengas, debes ir a **"INICIAR SESIÓN"**.

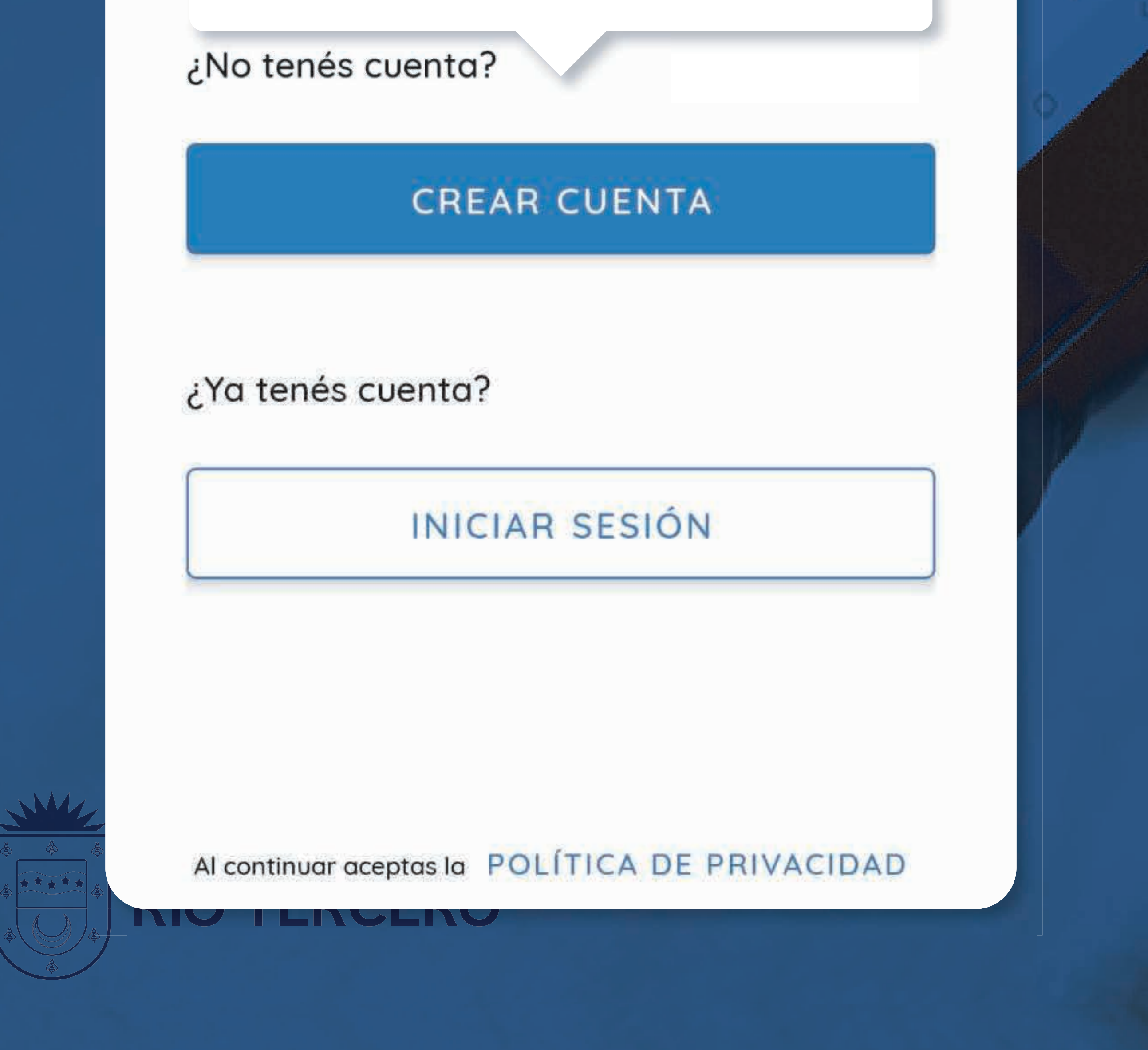

Para crear una cuenta debes completar todos los datos que solicita.

 Es muy importante que pongas correctamente la dirección de correo electrónico y el número de teléfono, porque se enviará un correo electrónico para confirmar la creación del usuario.

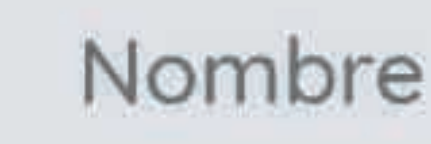

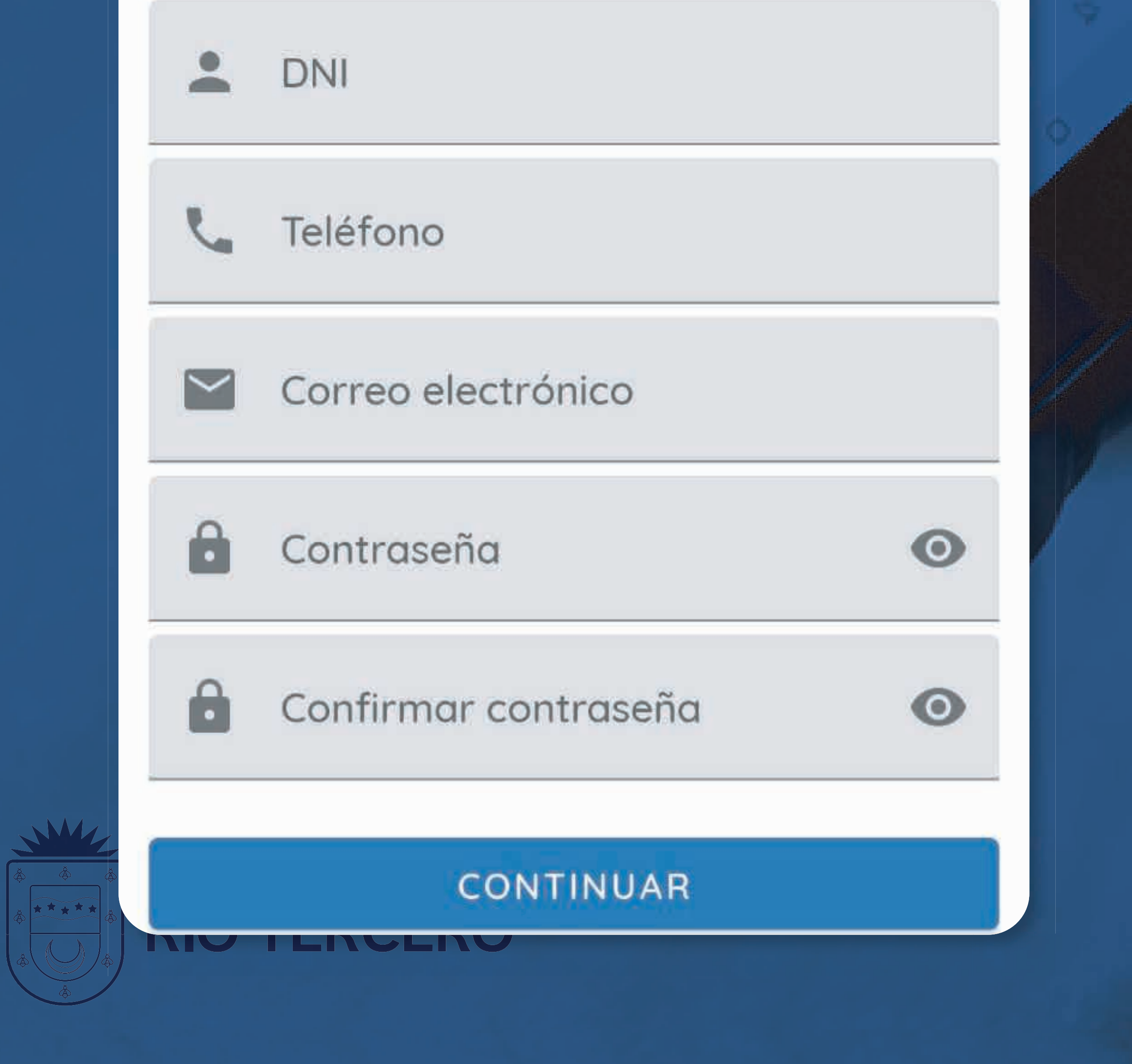

Una vez confirmado el correo electrónico ya vamos a poder Ingresar el usuario y la contraseña que pusimos anteriormente.

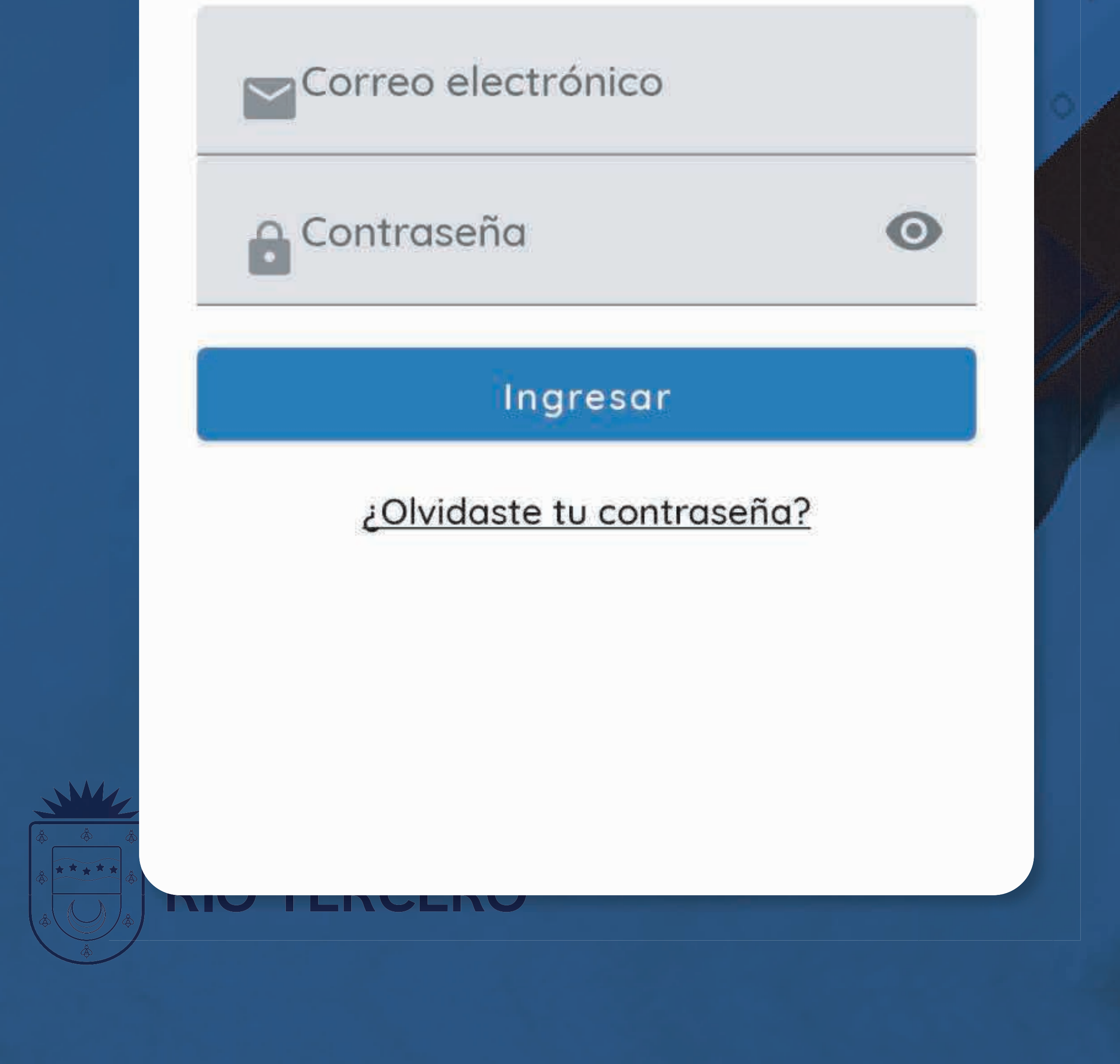

# MUNICIPALIDAD CINGRESAR RÍO TERCERO

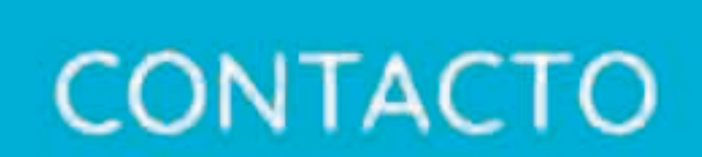

man in the

EI

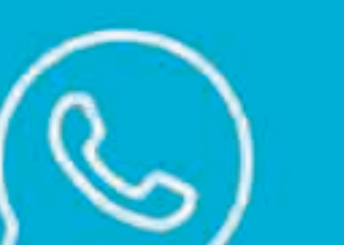

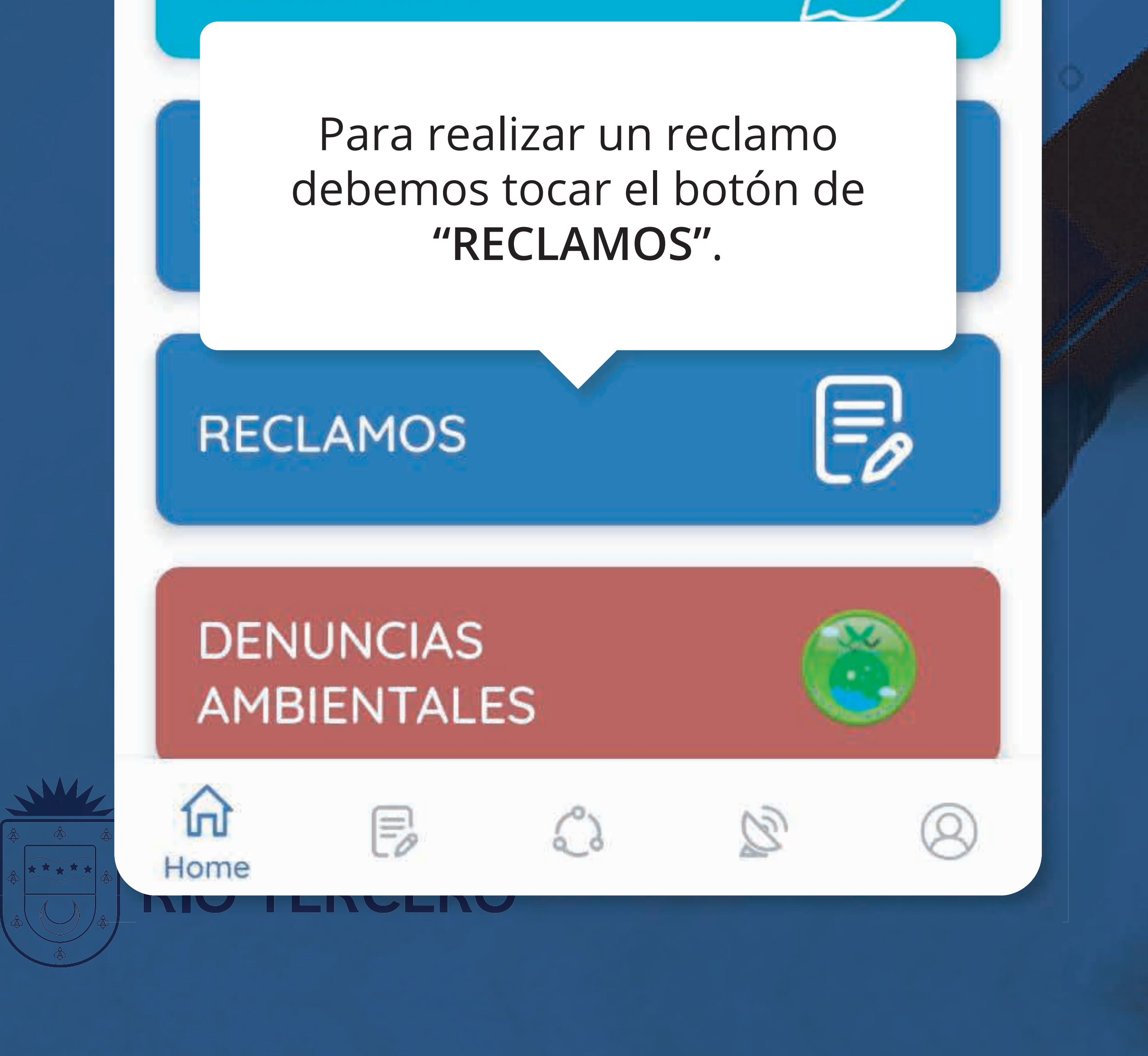

#### Carga al menos una foto

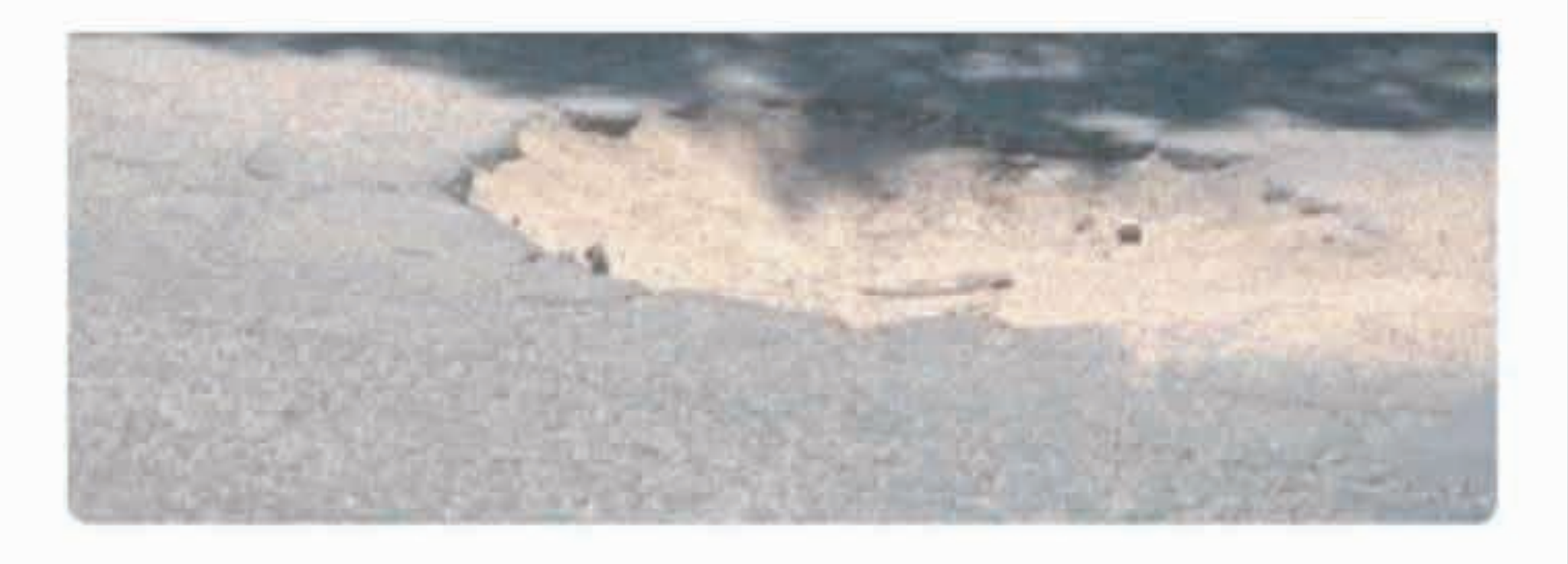

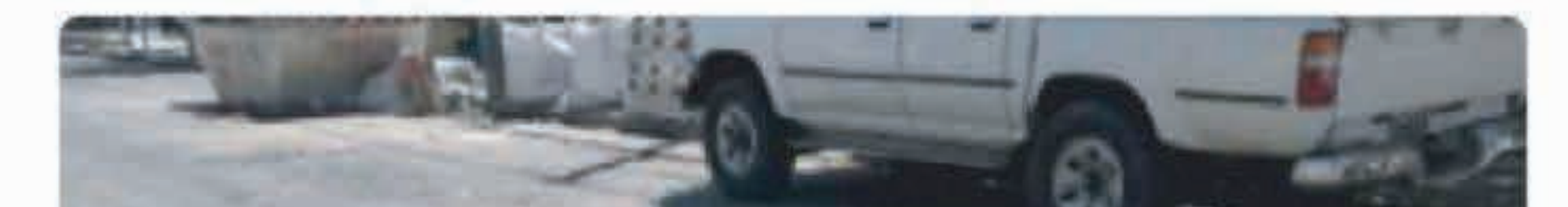

Luego debemos tomar fotografías del mismo. Ya sea desde la cámara o de la galería.

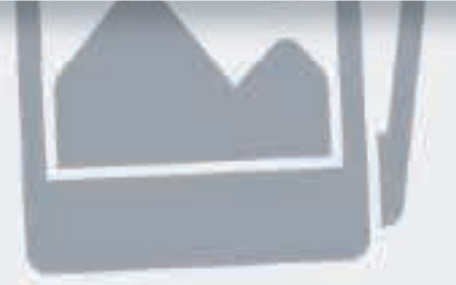

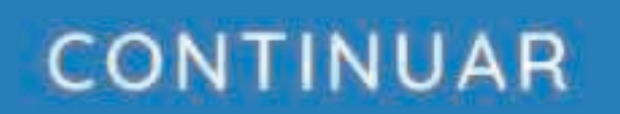

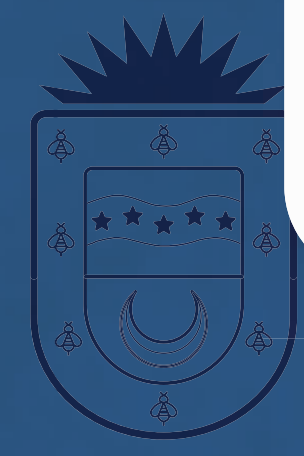

Hotel Claro de 💽

Ingrese la dirección

100

a Accesonos Si la direccion automatica no es la correcta debe ser modificada manualmente 🙆 Musimundo

Plaza San

Martín

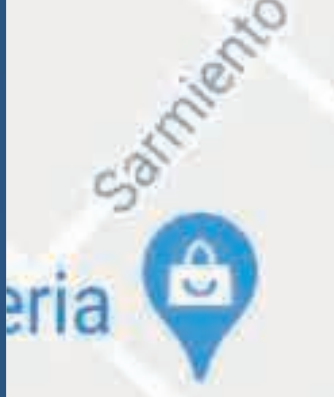

Municipalidad de Río Tercero

Mitte

25 de Mayo

Banco Galicia -Sucursal Río Tercero

Capandegui

Caracol

Acuña

\*101

12de

Octubre

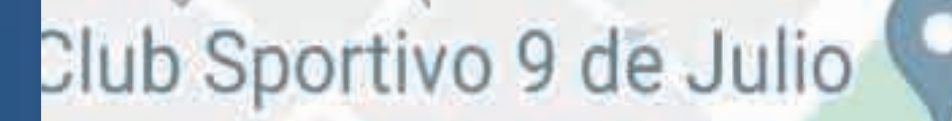

9 de J

Luego la aplicación tomará la ubicación con el GPS del celular, en caso de no hacerlo, se puede ingresar manualmente la dirección del reclamo

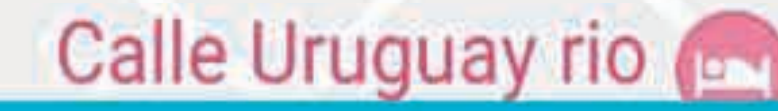

Obteniendo ubicación

#### Luego elegimos el **tipo de Reclamo**.

Seleccioná el área de servicio

Alumbrado

Semaforos

Arbolado Urbano

Bacheo

Bromatología

Soporte Técnico

Solicitud General

**Terrenos Baldíos** 

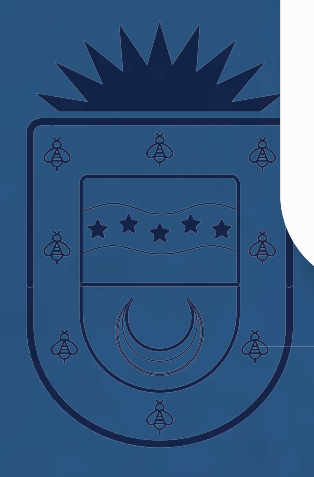

Denuncias ambientales

NIO I LNGLNO

Seleccioná el tipo de reclamo

Reparación de calles

Y dentro de cada categoría tenemos **Subcategorías** que también

debemos elegir.

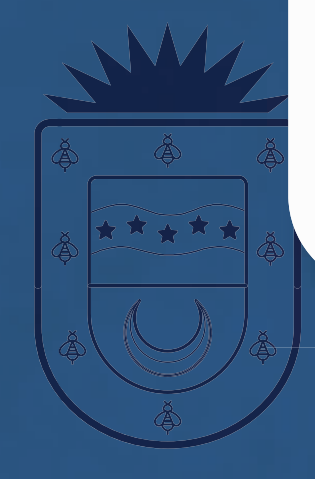

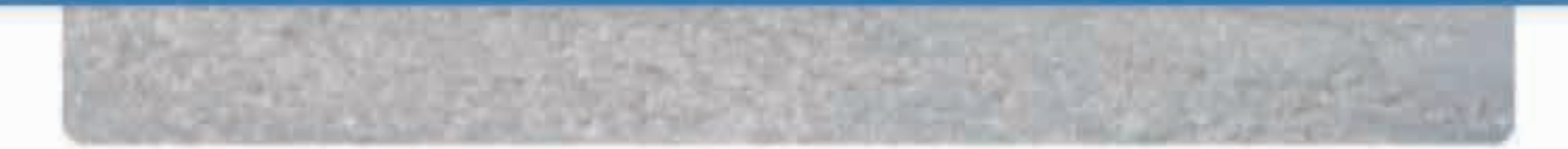

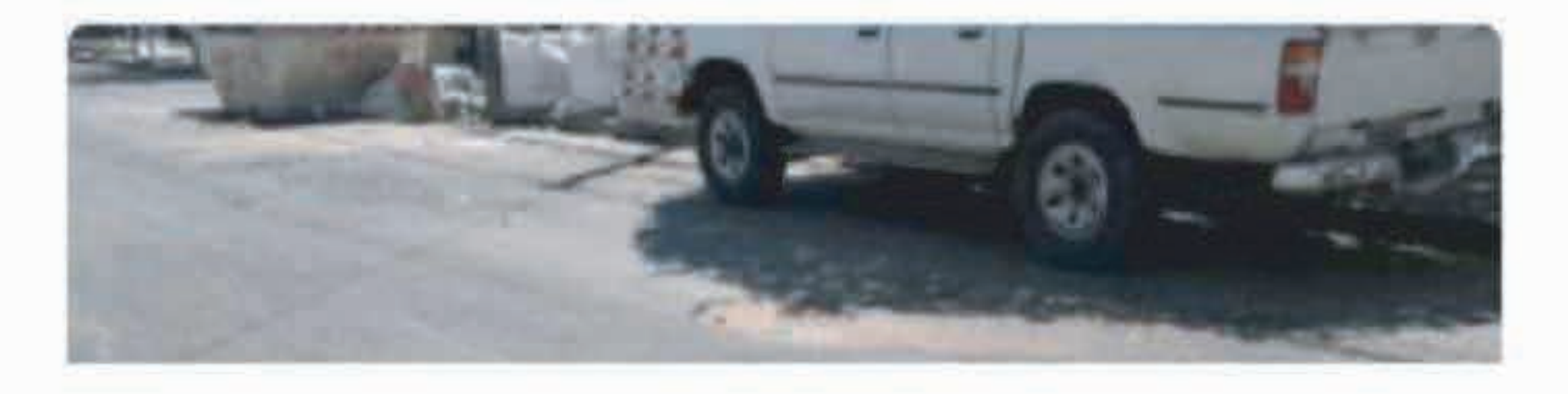

En esta pantalla, es importante que en **"Observaciones"** carguemos todos los datos que creamos importantes para que la persona que va al lugar, pueda encontrar e identificar correctamente el reclamo y solucionarlo.

Observaciones

Arec

Bac

Dire

Alsi

Pozo grande en la mitad de la cuadra, puede ocasionar accidentes.

#### ENVIAR

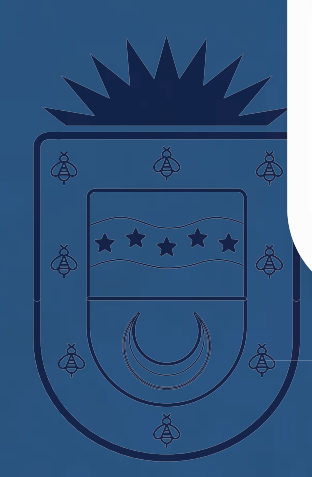

Esta imagen nos muestra que nuestro reclamo fue **generado correctamente**, luego nos llegará un correo electrónico con todos los datos del reclamo realizado.

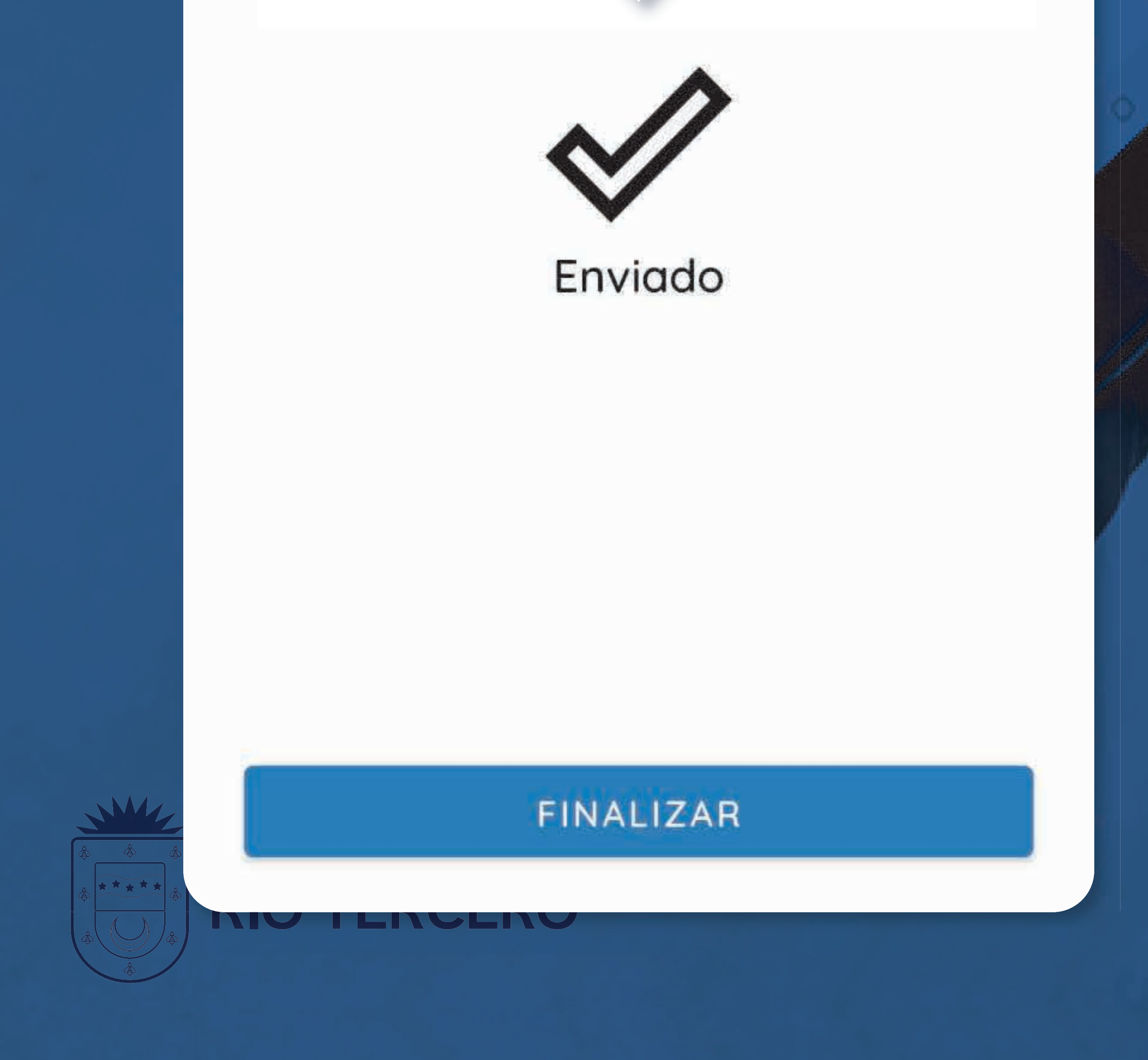

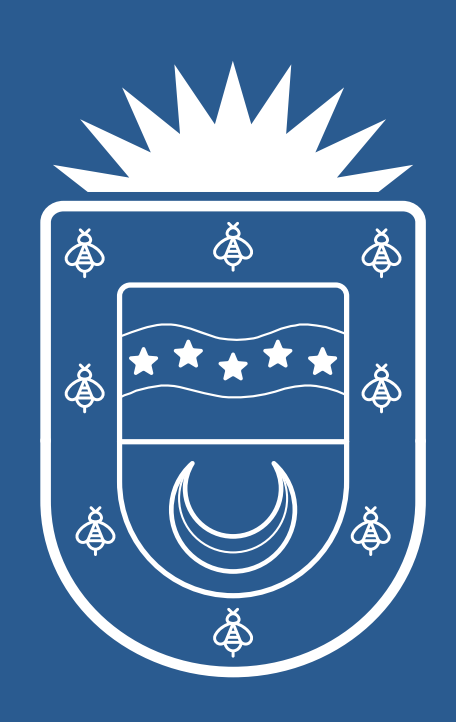

MUNICIPALIDAD de RÍO TERCERO